## SOP FOR NURSERY REGISTRATION SYSTEM

- Open the portal (<u>https://edistrict.odisha.gov.in</u>) in your favourite web browser.
- Register in the portal for creating a login account. It is a one time process for availing all services under edistrict portal.
  - Steps to follow for registering in the portal
  - You must have a valid email ID and mobile no for registration into the system. If you do not have it then create a valid email ID and arrange a mobile no.
  - Click on the Services icon (Top right of the page). You will be redirected to the "Register Yourself" icon along with list of services available in the portal. Click on Register Yourself icon.One pop-up menu will appear. Enter all the required information and validate it. The system will send one email OTP and mobile OTP to your respective email ID and Mobile Number.
  - Enter the email OTP and mobile OTP received by you and submit. Once it is successful your login account is created.

(Refer the screen shot for registering into the system)

| Ful | I Name                    |           |        |  |
|-----|---------------------------|-----------|--------|--|
| 6   | Enter Your Full Name      |           |        |  |
| Em  | ail Id                    |           |        |  |
|     | Enter a valid Email Addre | SS        |        |  |
| Мо  | bile No.                  |           |        |  |
|     | +91 Enter Mobile No.      |           |        |  |
| Pas | ssword ()                 |           |        |  |
| •   | Enter Your Password       |           | S)     |  |
| Sta | te                        |           |        |  |
| Ş   | Select                    |           | $\sim$ |  |
|     | <b>72bMt2</b> u           | 🖒 Captcha |        |  |

Once the registration is over, click on the certificate you want to apply. A new window will open. Click on apply for services. Then click on online. Enter your login credentials (i.e.either with your registered email ID or Mobile Number). After successful login the application form will appear.

## > Steps for submitting Application Form

- Fill the application Form. (Refer below for a sample application form).
- Verify the data. (Edit if required).
- Submit the application form.
- Attach the Annexure Documents.
- On successful submission an Acknowledgement slip will be generated which will be available in your view application status.
   It can be downloaded and printed for offline reference.
- A SMS conformation containing application reference number will be send to the applicant mobile number mentioned in the form.

- You can track the status of the application in "*Track Application Status*" section.
- A SMS will send to the applicant after issue / reject of the application.
- Applicant can download the certificate from "Track Application Status".

## **Annexure Documents Required**

All the following documents are mandatory to be uploaded.

- Processing fee—Treasury Challan 500/- (fresh) ,300/- (for Renewal) Head of the account -- (In favour of Director of Horticulture, Odisha, Bhubaneswar in the Head of account "0401-Crop Husbandry-119-Receipts from Horticulture and Vegetable Crops-9905890 Misc. Receipts",)
- Security Deposit IPO 500/-Head of the account-- (In favour of Director of Horticulture, Odisha, Bhubaneswar in the Head of account "0401-Crop Husbandry-119-Receipts from Horticulture and Vegetable Crops-9905890 Misc. Receipts",)
- Sketch map of the Nursery by the Revenue Inspector
- No Objection Certificate from Share holder of the land
- Affidavit by the applicant before Executive Magistrate to bind with the rules & regulation made by the competent authority time to time
- Joint verification report of DDH & TAHASILDAR

|                                                                                                    |                                                                    | 1                                                                         | NURSERY RE                                                                                                 | GISTRATION FORM                                                                                                    |                                  |                |                  |
|----------------------------------------------------------------------------------------------------|--------------------------------------------------------------------|---------------------------------------------------------------------------|----------------------------------------------------------------------------------------------------|----------------------------------------------------------------------------------------------------|----------------------------------|----------------|------------------|
|                                                                                                    |                                                                    |                                                                           | PERSO                                                                                                    | NAL DETAILS                                                                                                    |                                  |                |                  |
| lame                                                                                                    |                                                                    |                                                                           |                                                                                                    | Applicant Photo(Image                                                                                                    | size                             |                |                  |
| K K DAS                                                                                                    |                                                                    |                                                                           |                                                                                                    | less than 250KB)                                                                                                    | 20KB and                         |                |                  |
|                                                                                                    |                                                                    |                                                                           |                                                                                                    |                                                                                                    |                                  |                |                  |
|                                                                                                    |                                                                    |                                                                           |                                                                                                    | Browse malelcon.jpg                                                                                                    |                                  |                |                  |
| ather Name                                                                                                    |                                                                    |                                                                           |                                                                                                    | _                                                                                                    |                                  |                |                  |
| S K DAS                                                                                                    |                                                                    |                                                                           |                                                                                                    |                                                                                                    |                                  |                |                  |
| strict                                                                                                    |                                                                    |                                                                           |                                                                                                    | Block                                                                                                    |                                  |                |                  |
| ANUGUL                                                                                                    | ~                                                                  |                                                                           |                                                                                                    | ANUGUL                                                                                                    | ~                                |                |                  |
| P                                                                                                    |                                                                    |                                                                           |                                                                                                    | Village                                                                                                    |                                  |                |                  |
| BARAGAUNIA                                                                                                    | ~                                                                  |                                                                           |                                                                                                    | Baragounia                                                                                                    | ~                                |                |                  |
|                                                                                                    |                                                                    | S                                                                         | Select The Blo                                                                                             | ock Office To Verify                                                                                                    |                                  |                |                  |
| istrict                                                                                                    |                                                                    |                                                                           |                                                                                                    | Block                                                                                                    |                                  |                |                  |
| ANUGUL                                                                                                    | ~                                                                  |                                                                           |                                                                                                    | CHHENDIPADA                                                                                                    | ~                                |                |                  |
|                                                                                                    |                                                                    |                                                                           |                                                                                                    |                                                                                                    |                                  |                |                  |
|                                                                                                    |                                                                    | Details                                                                   | Address of F                                                                                               | ruit Nursery To Establish                                                                                                    |                                  |                |                  |
| ame Of District                                                                                                    |                                                                    |                                                                           |                                                                                                    | Block Name                                                                                                    |                                  |                |                  |
| ANUGUL                                                                                                    | ~                                                                  |                                                                           |                                                                                                    | ANUGUL                                                                                                    | ~                                |                |                  |
| elect GP                                                                                                    |                                                                    |                                                                           |                                                                                                    | Village Name                                                                                                    |                                  |                |                  |
| BADAKANTAKUL                                                                                                    | ~                                                                  |                                                                           |                                                                                                    | Jamugadia                                                                                                    | <b>~</b>                         |                |                  |
|                                                                                                    |                                                                    |                                                                           |                                                                                                    | Area Of The Nursery ( I<br>Land Particulars )                                                                                                    | n Hect with                      |                |                  |
| K K NURSERY                                                                                                    |                                                                    |                                                                           |                                                                                                    | 152                                                                                                    |                                  |                |                  |
| hata No                                                                                                    |                                                                    |                                                                           |                                                                                                    | Plot No                                                                                                    |                                  |                |                  |
| 4896                                                                                                    |                                                                    |                                                                           |                                                                                                    | 48562                                                                                                    |                                  |                |                  |
| istance from motorable roa                                                                                                    | d (in                                                              |                                                                           |                                                                                                    |                                                                                                    |                                  |                |                  |
| (M)                                                                                                    | u (in                                                              |                                                                           |                                                                                                    | Area of the Progency of<br>hect )                                                                                                    | orchard ( in                     |                |                  |
| 865                                                                                                    | u (iii                                                             |                                                                           |                                                                                                    | Area of the Progency of hect )                                                                                                    | orchard ( in                     |                |                  |
| M)<br>865<br>/hether Irrigated or Not                                                                                                    |                                                                    |                                                                           |                                                                                                    | Area of the Progency of<br>hect )<br>586<br>Irrigation Sources *                                                                                                    | orchard ( in                     |                |                  |
| KM)<br>865<br>Vhether Irrigated or Not<br>Yes                                                                                                    |                                                                    |                                                                           |                                                                                                    | Area of the Progency of<br>hect )<br>586<br>Irrigation Sources *<br>Please Select                                                                                                    | orchard ( in                     |                |                  |
| KM)<br>865<br>Vhether Irrigated or Not<br>Yes                                                                                                    | ~                                                                  |                                                                           |                                                                                                    | Area of the Progency of<br>hect )<br>586<br>Irrigation Sources *<br>Please Select                                                                                                    | vrchard ( in                     |                |                  |
| IM)<br>865<br>Vhether Irrigated or Not<br>Yes                                                                                                    |                                                                    |                                                                           |                                                                                                    | Area of the Progency of<br>hect )<br>586<br>Irrigation Sources *<br>Please Select                                                                                                    | verbard ( in                     |                |                  |
| M)<br>865<br>/hether Irrigated or Not<br>Yes                                                                                                    | • (m                                                               |                                                                           | Details of                                                                                                 | Area of the Progency of<br>heet )<br>586<br>Irrigation Sources *<br>Please Select<br>Progency Trees                                                                                                    | v                                |                |                  |
| M)<br>805<br>/hether Irrigated or Not<br>Yes<br>progeny details<br>(ind - Fruit Plant                                                                                                    | Variety                                                            |                                                                           | Details of                                                                                                 | Area of the Progency of<br>heet )<br>586<br>Irrigation Sources *<br>Please Select<br>Progency Trees                                                                                                    | No of fruit tr                   | es(numbers)    |                  |
| M)<br>865<br>Vhether Irrigated or Not<br>Yes<br>progeny details<br>Kind - Fruit Plant<br>Arecanut                                                                                                    | Variety                                                            |                                                                           | Details of<br>Age in(1                                                                                     | Area of the Progency of<br>heet )<br>586<br>Irrigation Sources *<br>Please Select<br>Progency Trees                                                                                                    | No of fruit tr                   | ees(numbers)   | 8                |
| M)<br>865<br>Shether Irrigated or Not<br>Yes<br>Source State State | Variety<br>Mangali                                                 | a                                                                         | Details of<br>Age in(1<br>¥ 26                                                                             | Area of the Progency of<br>heet )<br>586<br>Irrigation Sources *<br>Please Select<br>Progency Trees                                                                                                    | No of fruit tr                   | ees(numbers)   | 8                |
| M)<br>865<br>Shether Irrigated or Not<br>Yes<br>Sorogeny details<br>Sind - Fruit Plant<br>Arecanut<br>Coconut                                                                                                    | Variety Variety Mangala                                            | a<br>nat Grren Dwarf                                                      | Details of<br>Age in()<br>V 26<br>V 20                                                                     | Area of the Progency of<br>heet )<br>586<br>Irrigation Sources *<br>Please Select<br>Progency Trees                                                                                                    | No of fruit tri<br>58562<br>5863 | ees(numbers)   | 8<br>80          |
| M)<br>B65<br>thether Irrigated or Not<br>Yes<br>orogeny details<br>Kind - Fruit Plant<br>Arecanut<br>Coconut                                                                                                    | Variety<br>Variety<br>Chowgh                                       | a<br>hat Grren Dwarf                                                      | Details of<br>Age In(Y<br>V 26<br>V 20                                                                     | Area of the Progency of<br>heet )<br>586<br>Irrigation Sources *<br>Please Select<br>Progency Trees                                                                                                    | No of fruit tr                   | ees(numbers)   | 8                |
| M) 865 Khether Irrigated or Not Yes Progeny details Kind - Fruit Plant Arecanut Coconut                                                                                                    | Variety<br>Variety<br>Chowgt                                       | a<br>nat Grren Dwarf<br>Fruit                                             | Details of<br>Age in(1)<br>v 26<br>v 20<br>Plants Prop                                                     | Area of the Progency of<br>heet )<br>586<br>Irrigation Sources *<br>Please Select<br>Progency Trees<br>(r)                                                                                                    | No of fruit tr                   | ees(numbers)   | 8<br>8<br>9<br>9 |
| M) e65 /hether Irrigated or Not Yes  progeny details Kind - Fruit Plant Arecanut Coconut                                                                                                    | Variety<br>Mangala<br>Chowgt                                       | a<br>hat Grren Dwarf<br>Fruit<br>Varieties                                | Details of<br>Age in(Y<br>V 26<br>V 20<br>Plants Prop                                                      | Area of the Progency of<br>heat )<br>586<br>Irrigation Sources *<br>Please Select<br>Progency Trees<br>(r)<br>seed to be Propagated<br>Quantity                                                                                                    | No of fruit tr<br>58562<br>5863  | ees(numbers)   | 8                |
| M) eos Arecanut Coconut Arecanut Coconut Ber                                                                                                    | Variety<br>Mangala<br>Chowge                                       | a<br>nat Grren Dwarf<br>Fruit<br>Varieties                                | Details of<br>Age In(Y<br>26<br>V 20<br>Plants Prop                                                        | Area of the Progency of<br>heet )<br>586<br>Irrigation Sources *<br>Please Select<br>Progency Trees<br>(r)<br>ased to be Propagated<br>Quantity                                                                                                    | No of fruit tr<br>58562<br>5863  | ees(numbers)   | 8                |
| M) eos Arecanut Coconut Arecanut Coconut Ber Orange                                                                                                    | Variety<br>Mangala<br>Chowge                                       | a<br>hat Grren Dwarf<br>Fruit<br>Varieties<br>V Gola                      | Details of<br>Age in(Y<br>V 26<br>V 20<br>Plants Prop                                                      | Area of the Progency of<br>heet )<br>586<br>Irrigation Sources *<br>Please Select<br>Progency Trees<br>(r)<br>seed to be Propagated<br>Quantity<br>256                                                                                                    | No of fruit tr<br>58562<br>5863  | ees(numbers)   | 8                |
| M) 865 Vhether Irrigated or Not Yes Progeny details Cind - Fruit Plant Arecanut Coconut Fruit Plant Kind - Name of th Ber Orange                                                                                                    | Variety<br>Variety<br>Mangala<br>Chowgf                            | a<br>hat Grren Dwarf<br>Fruit<br>Varieties<br>V Gola<br>V Gola            | Details of<br>Age in(Y<br>V 26<br>V 20<br>Plants Prop                                                      | Area of the Progency of<br>heet )<br>586<br>Irrigation Sources *<br>Please Select<br>Progency Trees<br>(r)<br>(r)<br>(r)<br>(r)<br>(r)<br>(r)<br>(r)<br>(r)<br>(r)<br>(r)                                                                                                    | No of fruit tr<br>S8562<br>5863  | ees(numbers)   | 8                |
| M) 865 Vhether Irrigated or Not Yes Ves Ves Votes Ves Ves Ves Ves Ves Ves Ves Ves Ves V                                                                                                    | Variety<br>Mangala<br>Chowgt                                       | a<br>hat Grren Dwarf<br>Fruit<br>Varieties<br>V Gola<br>V Gola            | Details of<br>Age in(\<br>26<br>20<br>20<br>20<br>20<br>20<br>20<br>20<br>20<br>20<br>20<br>20<br>20<br>20 | Area of the Progency of<br>heet )<br>586<br>Irrigation Sources *<br>Please Select<br>Progenoy Trees<br>(r)<br>(r)<br>(r)<br>(r)<br>(r)<br>(r)<br>(r)<br>(r)<br>(r)<br>(r)                                                                                                    | No of fruit tr<br>S8562<br>S863  | ees(numbers)   | 8                |
| M) 865 Whether Irrigated or Not Yes Progeny details Kind - Fruit Plant Arecanut Coconut Add Details Fruit plant Kind - Name of th Ber Orange                                                                                                    | Variety<br>Variety<br>Mangala<br>Chowgt                            | a<br>nat Grren Dwarf<br>Fruit<br>Varieties<br>V Gola<br>V Gola            | Details of<br>Age in()<br>26<br>20<br>Plants Prove                                                         | Area of the Progency of<br>heet )<br>586<br>Irrigation Sources *<br>Please Select<br>Progenou Trees<br>(r)<br>(r)<br>(r)<br>(r)<br>(r)<br>(r)<br>(r)<br>(r)<br>(r)<br>(r)                                                                                                    | No of fruit tr<br>58562<br>5863  | ees(numbers)   | 8                |
| M) 865 Khether Irrigated or Not Yes Yes Progeny details Kind - Fruit Plant Arecanut Coconut Arecunt Erruit plant Kind - Name of th Ber Orange                                                                                                    | Variety<br>Variety<br>Mangala<br>Chowgt                            | a<br>nat Grren Dwarf<br>Fruit<br>Varieties<br>V Gola<br>V Kinow           | Details of<br>Age in()<br>20<br>20<br>20<br>20<br>20<br>20<br>20<br>20<br>20<br>20<br>20<br>20<br>20       | Area of the Progency of<br>heet )<br>586<br>Irrigation Sources *<br>Please Select<br>Progenoy Trees<br>(r)<br>(r)<br>(r)<br>(r)<br>(r)<br>(r)<br>(r)<br>(r)<br>(r)<br>(r)                                                                                                    | No of fruit tr<br>58562<br>5863  | ees(numbers)   |                  |
| M) 865 865 % Hether Irrigated or Not Yes Progeny details Kind - Fruit Plant Arecanut Coconut Arecanut Ber Orange Orange Coconge Cocong             | Variety<br>Variety<br>Mangala<br>Chowgh                            | a<br>nat Grren Dwarf<br>Fruit<br>Varieties<br>V Gola<br>V Kinow           | Details of<br>Age in()<br>26<br>20<br>20<br>20<br>20<br>20<br>20<br>20<br>20<br>20<br>20<br>20<br>20<br>20 | Area of the Progency of<br>heet )<br>586<br>Irrigation Sources *<br>Please Select<br>Progenoy Trees<br>(r)<br>(r)<br>(r)<br>(r)<br>(r)<br>(r)<br>(r)<br>(r)<br>(r)<br>(r)                                                                                                    | No of fruit tr<br>58562<br>5863  | ees(numbers)   | 8                |
| KM) 865 865 Khether Irrigated or Not Yes Progeny details Kind - Fruit Plant Arecanut Coconut Ber Orange Orange ectaration hereby undertake that the                                                                                                    | Variety<br>Variety<br>Mangala<br>Chowgh                            | a<br>nat Grren Dwarf<br>Fruit<br>Varieties<br>V Gola<br>V Kinow           | Details of<br>Age in()<br>20<br>20<br>Plants Prov<br>Det                                                   | Area of the Progency of<br>heet )<br>586<br>Irrigation Sources *<br>Please Select<br>Progenoy Trees<br>(r)<br>(r)<br>(r)<br>(r)<br>(r)<br>(r)<br>(r)<br>(r)<br>(r)<br>(r)                                                                                                    | No of fruit tr<br>58562<br>5863  | ees(numbers)   | 8                |
| M) 805 805 Vhether Irrigated or Not Ves Progeny details Kind - Fruit Plant Arecanut Coconut Recanut Ber Orange Corange Corange             | Variety<br>Variety<br>Mangala<br>Chowgh                            | a<br>nat Grren Dwarf<br>Fruit<br>Varieties<br>V Gola<br>V Kinow           | Details of<br>Age in()<br>26<br>20<br>20<br>20<br>20<br>20<br>20<br>20<br>20<br>20<br>20<br>20<br>20<br>20 | Area of the Progency of<br>heet )<br>586<br>Irrigation Sources *<br>Please Select<br>Progency Trees<br>(r)<br>(r)<br>(r)<br>(r)<br>(r)<br>(r)<br>(r)<br>(r)<br>(r)<br>(r)                                                                                                    | No of fruit tr<br>58562<br>5863  | ees(numbers)   |                  |
| M) 865 865 865 865 865 865 865 865 865 865                                                                                                    | Variety<br>Variety<br>Mangala<br>Chowgt                            | a<br>nat Grren Dwarf<br>Fruit<br>Varieties<br>V Gola<br>V Gola<br>V Kinow | Details of<br>Age in()<br>20<br>20<br>20<br>20<br>20<br>20<br>20<br>20<br>20<br>20<br>20<br>20<br>20       | Area of the Progency of<br>heet )<br>586<br>Irrigation Sources *<br>Please Select<br>Progenoy Trees<br>(r)<br>(r)<br>(r)<br>(r)<br>(r)<br>(r)<br>(r)<br>(r)<br>(r)<br>(r)                                                                                                    | No of fruit tr<br>58562<br>5863  | ees(numbers)   |                  |
| M) 865 865 Whether Irrigated or Not Yes Progeny details Kind - Fruit Plant Arecanut Coconut Add Details Fruit plant Kind - Name of th Ber Orange etatation hereby undertake that the 2 1 Agree *                                                                                                    | Variety<br>Variety<br>Variety<br>Mangala<br>Chowgt                 | a<br>nat Grren Dwarf<br>Fruit<br>Varieties<br>V Gola<br>V Gola<br>V Kinow | Details of<br>Age in()<br>20<br>20<br>20<br>20<br>20<br>20<br>20<br>20<br>20<br>20<br>20<br>20<br>20       | Area of the Progency of<br>heet )<br>586<br>Irrigation Sources *<br>Please Select<br>(r)<br>(r)<br>(r)<br>(r)<br>(r)<br>(r)<br>(r)<br>(r)<br>(r)<br>(r)                                                                                                    | No of fruit tr<br>S8562<br>S863  | bes(numbers)   |                  |
| M) B65 Khether Irrigated or Not Yes Progeny details Kind - Fruit Plant Arecanut Coconut Ber Orange Coronge Coronge Cor             | Variety<br>Variety<br>Mangala<br>Chowgt                            | a<br>nat Grren Dwarf<br>Fruit<br>Varieties<br>V Gola<br>V Gola<br>V Kinow | Details of<br>Age in()<br>© 20<br>© 20<br>Plants Prov<br>Det<br>Det<br>Det<br>Addition                     | Area of the Progency of<br>heet )<br>586<br>Irrigation Sources *<br>Please Select<br>(r)<br>(r)<br>(r)<br>(r)<br>(r)<br>(r)<br>(r)<br>(r)<br>(r)<br>(r)                                                                                                    | No of fruit tr<br>58562<br>5863  | ees(numbers)   |                  |
| KM) 865 Khether Irrigated or Not 965 Yes Progeny details Kind - Fruit Plant Arecanut Coconut Ber Orange Coronge Corong             | Variety<br>Variety<br>Variety<br>Mangala<br>Chowgh                 | a<br>nat Grren Dwarf<br>Fruit<br>Varieties<br>V Gola<br>V Gola<br>V Kinow | Details of<br>Age in()<br>© 26<br>© 20<br>Plants Prov<br>Det<br>Det<br>Addition                            | Area of the Progency of<br>heet )<br>586<br>Irrigation Sources *<br>Please Select<br>(r)<br>need to be Propagated<br>Quantity<br>256<br>V 45<br>Naration                                                                                                    | No of fruit tr<br>58562<br>5863  | ees(numbers)   |                  |
| KM) 865 Khether Irrigated or Not 965 Kind - Fruit Plant Arecanut Coconut Ber Orange Redatation hereby undertake that the pupp to the office * Directorate of Horticulture                                                                                                    | Variety<br>Variety<br>Variety<br>Mangala<br>Chowgt                 | a<br>nat Grren Dwarf<br>Fruit<br>Varieties<br>V Gola<br>V Gola<br>V Kinow | Details of<br>Age in()<br>20<br>20<br>20<br>20<br>20<br>20<br>20<br>20<br>20<br>20<br>20<br>20<br>20       | Area of the Progency of<br>heet )<br>586<br>Irrigation Sources *<br>Please Select<br>(r)<br>(r)<br>(r)<br>(r)<br>(r)<br>(r)<br>(r)<br>(r)<br>(r)<br>(r)                                                                                                    | No of fruit tr<br>S8562<br>S863  | ees(numbers)   |                  |
| KM) 865 KIND Yes Vhether Irrigated or Not Yes Progeny details Kind - Fruit Plant Arecanut Coconut Ber Coconut Ber Corange Corange Cora             | Variety<br>Variety<br>Mangala<br>Chowge<br>e OPM                   | a<br>hat Grren Dwarf<br>Fruit<br>Varieties<br>V Gola<br>V Gola<br>V Kinow | Details of<br>Age in()<br>26<br>20<br>20<br>20<br>20<br>20<br>20<br>20<br>20<br>20<br>20<br>20<br>20<br>20 | Area of the Progency of<br>heet )<br>586<br>Irrigation Sources *<br>Please Select<br>(r)<br>roy<br>countity<br>256<br>V 256<br>V 256<br>V 45<br>countity<br>V 256<br>V 45<br>countity<br>V 256<br>V 45<br>countity<br>V 256<br>V 45<br>countity<br>V 256<br>V 45<br>countity<br>V 256<br>V 45<br>countity<br>V 256<br>V 45<br>countity<br>V 45<br>countity<br>Countity<br>V 45<br>countity<br>Countity | No of fruit tr<br>S8562<br>5863  | bes(numbers)   |                  |
| KM) 865 KIND Yes Vhether Irrigated or Not Yes Progeny details KIND - Fruit Plant Arecanut Coconut Ber Coconut Ber Corange Corange Cora             | Variety<br>Variety<br>Variety<br>Mangala<br>Chowge<br>a informatio | a<br>hat Grren Dwarf<br>Fruit<br>Varieties<br>V Gola<br>V Gola<br>V Kinow | Details of<br>Age in()<br>26<br>20<br>20<br>20<br>20<br>20<br>20<br>20<br>20<br>20<br>20<br>20<br>20<br>20 | Area of the Progency of<br>heet )<br>586<br>Irrigation Sources *<br>Please Select<br>Progenoy Trees<br>(r)<br>model to be Propagated<br>Quantity<br>256<br>V 45<br>Staration<br>f my knowledge & beli<br>paral Details<br>verification                                                                                                    | No of fruit tr<br>S8562<br>5863  | 2005 (numbers) |                  |
| KM) 865 KINDENTIFICATION RECORDENTIFICATION RECORDE             | Variety<br>Variety<br>Variety<br>Chowge<br>a informatio            | a<br>hat Grren Dwarf<br>Fruit<br>Varieties<br>V Gola<br>V Gola<br>V Kinow | Details of<br>Age in()<br>20<br>20<br>20<br>20<br>20<br>20<br>20<br>20<br>20<br>20<br>20<br>20<br>20       | Area of the Progency of<br>heet )<br>586<br>Irrigation Sources *<br>Please Select<br>Progency Trees<br>(r)<br>row 256<br>V 256<br>V 45<br>Staration<br>f my knowledge & beli<br>const Details<br>particular shown above                                                                                                    | No of fruit tr<br>S8562<br>5863  | 2005 (numbers) |                  |
| M) 805 805 Vhether Irrigated or Not Ves progeny details (ind - Fruit Plant Coconut Coconut Radd Details Fruit Plant Kind - Name of th Ber Orange celaration hereby undertake that the 1 Agree * Directorate of Horticulture                                                                                                    | Variety<br>Variety<br>Variety<br>Chowgt                            | a<br>aat Grren Dwarf<br>Pruit<br>Varieties<br>V Gola<br>V Gola<br>V Kinow | Details of<br>Age in()<br>20<br>20<br>20<br>20<br>20<br>20<br>20<br>20<br>20<br>20<br>20<br>20<br>20       | Area of the Progency of<br>heet )<br>586<br>Irrigation Sources *<br>Please Select<br>Progency Trees<br>(r)<br>ased to be Propagated<br>Quantity<br>256<br>V 256<br>V 45<br>Area of the Propagated<br>Quantity<br>V 256<br>V 45<br>Area of the Propagated<br>Comparison<br>Comparison<br>Compa                                                                                                    | No of fruit tr<br>58562<br>5863  | 2005 (numbers) |                  |